# VA Video Connect

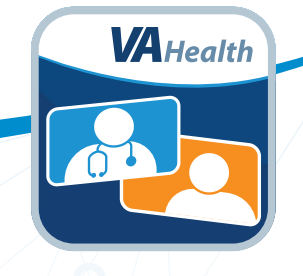

### Getting Started: A Step-By-Step Guide

You have scheduled a VA Video Connect visit with your health care provider. Now what? Follow these steps to get familiar with the technology **before** your appointment.

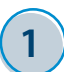

#### Visit the website.

Go to the VA Video Connect page on the VA App Store website at *mobile.va.gov/ app/va-video-connect*.

• Review the helpful resources on this page, including the **Quick Start Guides** and **Frequently Asked Questions**.

#### 3 Test your device.

#### Open an internet browser and go to <u>mobile.va.gov/app/va-video-connect</u>. Once on the page, select Visit the VA Video Connect test site to make sure your device's camera and microphone are fully functioning.

• If you would like to practice using the app before your appointment, ask your VA care team for a practice session.

#### Get set up.

- For Android or Windows mobile devices and personal computers: No app download is needed. VA Video Connect will open automatically when you select your appointment link.
- **Apple users:** Download the VA Video Connect app from the Apple App Store before using the QR code to test your device for compatibility.

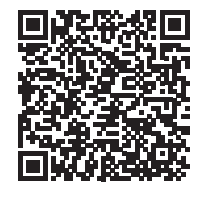

#### Join your visit.

- A few minutes before your video visit, find the appointment email from <u>donotreply@mobilehealth.va.gov</u> and select the appointment link to join your session.
- On the first page, enter your name and select **Connect**.
- On the second page, select the default settings for the camera, microphone, and audio output. Then select **Start** to join the appointment.

## For help setting up VA Video Connect on your device, call the Office of Connected Care Help Desk at **866-651-3180**.

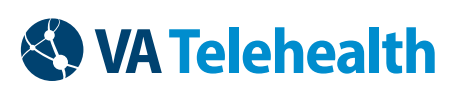

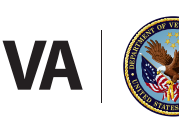

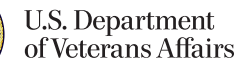